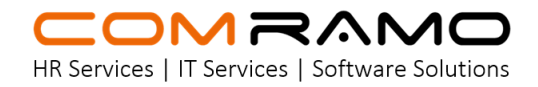

## Anleitung SFTP Verbindung

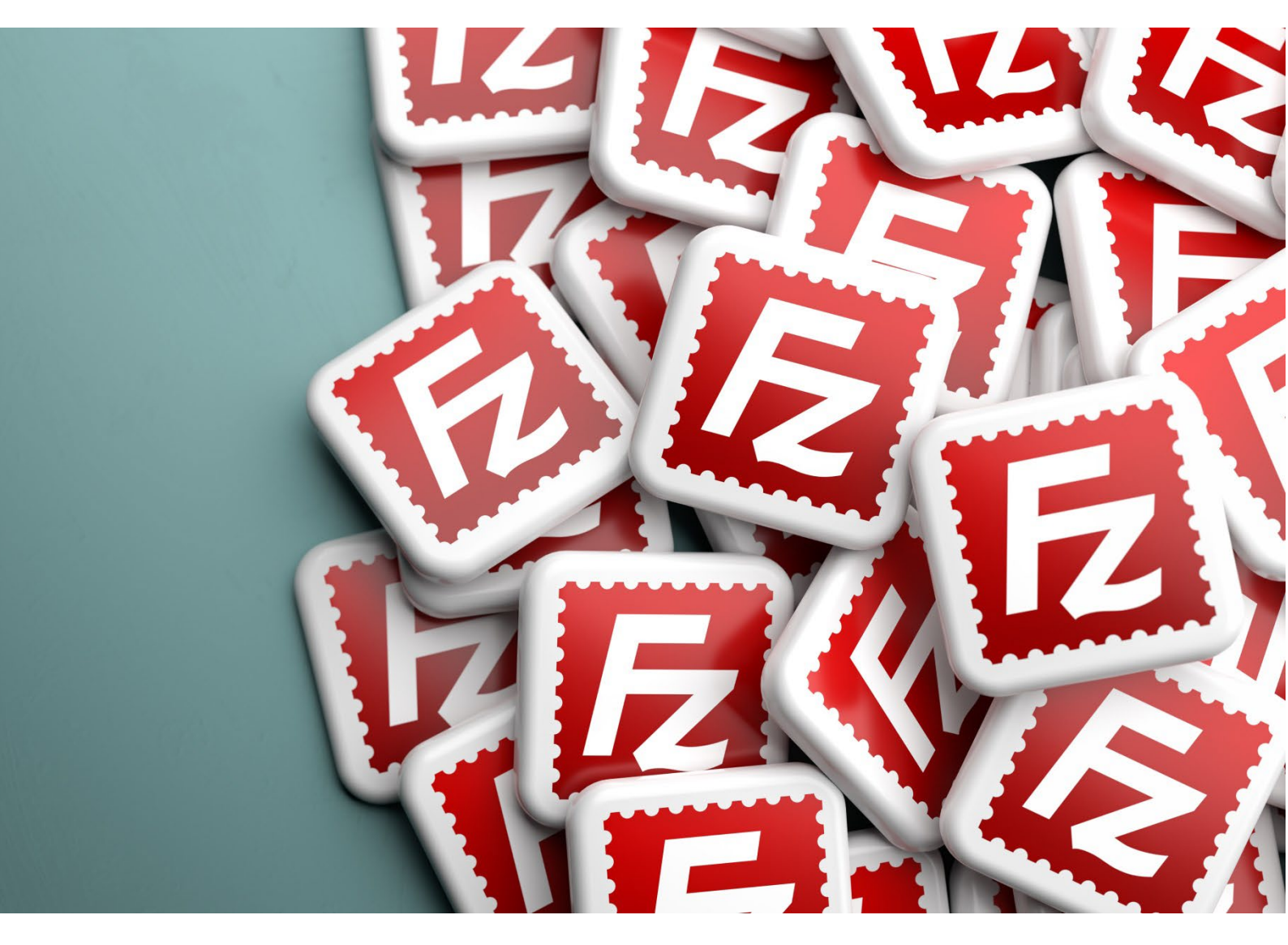

Einrichtung einer SFTP Verbindung mit FileZilla (KIDICAP)

### Installationsanleitung SFTP Verbindung mit FileZilla

Diese Anleitung beschreibt die Einrichtung einer SFTP-Verbindung (Secure File Transfer Protocol) mit der FileZilla Anwendung. Grundsätzlich haben sie die Möglichkeit jede Software zu verwenden die das SFTP-Protokoll unterstützt. Bitte stellen Sie sicher, dass Sie mit der von Ihnen gewählten Anwendung vertraut sind. Wichtige Vorbemerkungen: Die Installation und Nutzung von FileZilla sollte mit Ihrer hauseigenen IT-Abteilung abgestimmt werden. Lassen Sie die Installation idealerweise von Fachpersonal durchführen. Möglicher-weise muss der Port 2204 in Ihrer unternehmensinternen Firewall freige-geben werden. Wenden Sie sich bitte an Ihre hauseigene IT-Abteilung. Siehe auch "7. Verbindungsprobleme"

#### Installationsanleitung:

#### 1. FileZilla herunterladen

- Besuchen Sie die offizielle Website: <u>https://filezilla-project.org</u>.
- Wählen Sie die passende Version für Ihr Betriebssystem (z.B. Windows 64bit) und laden Sie die Installationsdatei herunter.

#### 2. FileZilla installieren

- Doppelklicken Sie auf die heruntergeladene Datei, um den Installationsassistenten zu starten.
- Folgen Sie den Anweisungen, akzeptieren Sie die Lizenzvereinbarung und wählen Sie den Installationsort.
- Vermeiden Sie die Installation von zusätzlicher bzw. unerwünschter Software bei der Installation für alle Benutzer.

#### SFTP-Verbindung konfigurieren

#### 3. FileZilla starten

- Öffnen Sie FileZilla über das Desktop-Icon oder im Startmenü.
- Schließen sie mit "OK" das Willkommensfenster.

#### 4. SFTP-Verbindung einrichten

- Klicken Sie auf "Datei" > "Servermanager".
- Erstellen Sie einen "Neuen Server", und vergeben einen Verbindungsnamen.
- Verwenden sie die folgenden Einstellungen für die Verbindung:
  - Protokoll: SFTP SSH File Transfer Protocol
  - o Host: sftp.comramo.net
  - o Port: 2204
  - Verbindungsart: Normal (Das Kennwort wird gespeichert)
  - o Benutzername: Ihr SFTP-Benutzername
  - o Passwort: Ihr SFTP-Passwort

#### 5. Verbindung testen und nutzen

- Wählen Sie die neue Verbindung aus und klicken Sie auf "Verbinden".
- Bei erfolgreicher Verbindung sehen Sie den Inhalt des Remote-Verzeichnisses.
- Übertragen Sie Dateien per Drag & Drop zwischen lokalem und Server-Verzeichnis.
- Sollten Sie spezifische Fragen zur Verzeichnisstruktur oder zur Verwendung der Dateien haben, wenden Sie sich bitte an Ihren zuständigen Sachbearbeiter der Fachabteilung bei COMRAMO.

#### 6. Verbindung trennen

• Klicken Sie auf "Server" > "Trennen", um die Verbindung zu beenden, oder schließen sie die Anwendung.

#### 7. Verbindungsprobleme

- Bei Verbindungsproblemen lassen Sie bitte die lokale Firewall von Ihrer IT-Abteilung überprüfen. Möglicherweise ist eine Freischaltung des ausgehenden TCP Ports 2204 für den Host sftp.comramo.net erforderlich.
- Mögliche Fehlermeldungen sind: "Verbindung zum Server fehlgeschlagen" oder "Zeitüberschreitung"

#### Beispiel Fehlermeldung:

- Antwort: fzSftp started, protocol\_version=11
- Befehl: open "UserName@sftp.comramo.net" 2204
- Fehler: Herstellen der Verbindung zum Server fehlgeschlagen

| <b>Z</b> Fil                                                                                                    | eZilla The free FTP solution                                                                                                    |                                                                                     |            |
|----------------------------------------------------------------------------------------------------|----------------------------------------------------------------------------------------------------|-------------------------------------------------------------------------------------|------------|
| Home<br>FileZilla<br>Features<br>Screenshots<br>Downlead<br>Documentation<br>FileZilla Pro<br>Triezilla Server<br>Downlead<br>Community<br>Forum<br>Wiki | Download FileZilla Client<br>The latest stable version of FileZilla Client is 3.6<br>Please select the file appropriate for your platfor<br>Windows (64bit x86) *<br>Download<br>FileZilla Client<br>This installer may include bundled offers. Ch<br>The 64bit versions of Windows 8.1, 10 and 1 | for Windows (<br>8.1<br>m below.<br>eck below for more options.<br>1 are supported. | 64bit x86) |
| 1. Download "I                                                                                                    | FileZilla"                                                                                                    |                                                                                     |            |
| FileZilla Client                                                                                                    | 3.68.1 Setup                                                                                                    | -                                                                                   |            |
| Optional Offer<br>Please consider                                                                                                    | r this optional offer.                                                                                                    |                                                                                     | E          |
|                                                                                                    | Make Filezilla even better<br>winload this free, fast, and secure browse                                                                                                    | r with Google                                                                       | Chrome     |
| Built for spee                                                                                                    | d and performance                                                                                                    |                                                                                     |            |
| Browse private     Translate we                                                                                                    | tely with Incognito mode<br>bsites in one click                                                                                                    |                                                                                     |            |
| Sync Chrome                                                                                                    | across your devices                                                                                                    | Google                                                                              | ( Company) |
| Yes, install Goo<br>Google Chrome                                                                                                    | ogle Chrome Browser and I accept the<br>Terms of Use and Privacy Policy.                                                                                                    |                                                                                     | 1111       |
| Privacy Policy                                                                                                    | Terms of Use  Dedine                                                                                                    |                                                                                     |            |
| Nullsoft Install Sys                                                                                                    | < Bad                                                                                                    | ck Next >                                                                           | Cancel     |
| 2. FileZilla insta                                                                                                    | allieren                                                                                                    |                                                                                     |            |
| FileZilla                                                                                                    |                                                                                                    |                                                                                     |            |
| Datei Bearbeiten Ansicht                                                                                                    | t Übertragung Server Lesezeichen Hilfe                                                                                                    |                                                                                     |            |
| S Servermanager                                                                                                    |                                                                                                    | <u>`</u>                                                                            |            |
| Eintrag auswählen:                                                                                                    |                                                                                                    |                                                                                     |            |
| Eigene Server                                                                                                    | onet                                                                                                    |                                                                                     |            |
|                                                                                                    |                                                                                                    |                                                                                     |            |

| Neuer Server                      | Neues Verzeichnis               |  |
|-----------------------------------|---------------------------------|--|
| Neuer Server<br>Neues Lesezeichen | Neues Verzeichnis<br>Umbenennen |  |

4. SFTP-Verbindung einrichten

| Serverma                            | stager            |                   |                                                                                        | >            |
|-------------------------------------|-------------------|-------------------|----------------------------------------------------------------------------------------|--------------|
| Eintrag au                          | usviählen:        |                   | Allgemein Erweitert Übertragungs-Einstellungen Zeichens-                               | atz          |
| ■ Linne Sever<br>↓ ■ Sipconversanet |                   |                   | Protokoli SITIP - SSH file Tearsfer Protocol<br>Server: shp.comramo.net<br>Jurisekcion | Port 2204    |
| * 10                                |                   |                   | Verbindungsert Normal Benztzer: Passwort:                                              | ~            |
| 4                                   |                   |                   | Hintergrundfarbæ Keine ~<br>Kommentare:                                                |              |
|                                     | Neuer Server      | Neues Verzeichnis |                                                                                        |              |
| 8                                   | Neues Lesezeichen | Umbenennen        |                                                                                        |              |
| 5                                   | Löschen           | Kopieren          |                                                                                        | 2            |
|                                     |                   |                   | Verbinden                                                                              | OK Abbrechen |

# 4. StrD-Verbindung einrichten

#### 5. Verbindung testen und nutzen

🔒 🕅 Warteschlander leer 🛛 🗣